(8) 取扱限度額変更(給与·賞与振込)

詳細手順

■ 給与・賞与振込の取扱限度額変更

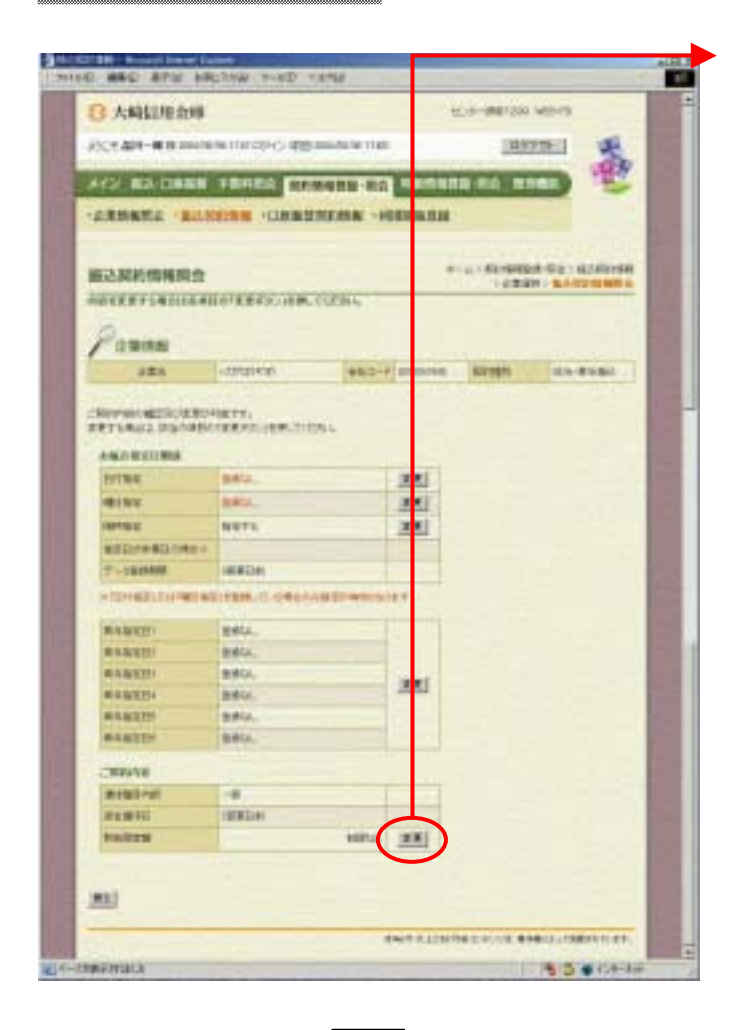

振込契約情報照会画面(P3-155)か ら取扱限度額欄の<u>変</u>をクリックしま す。

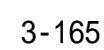

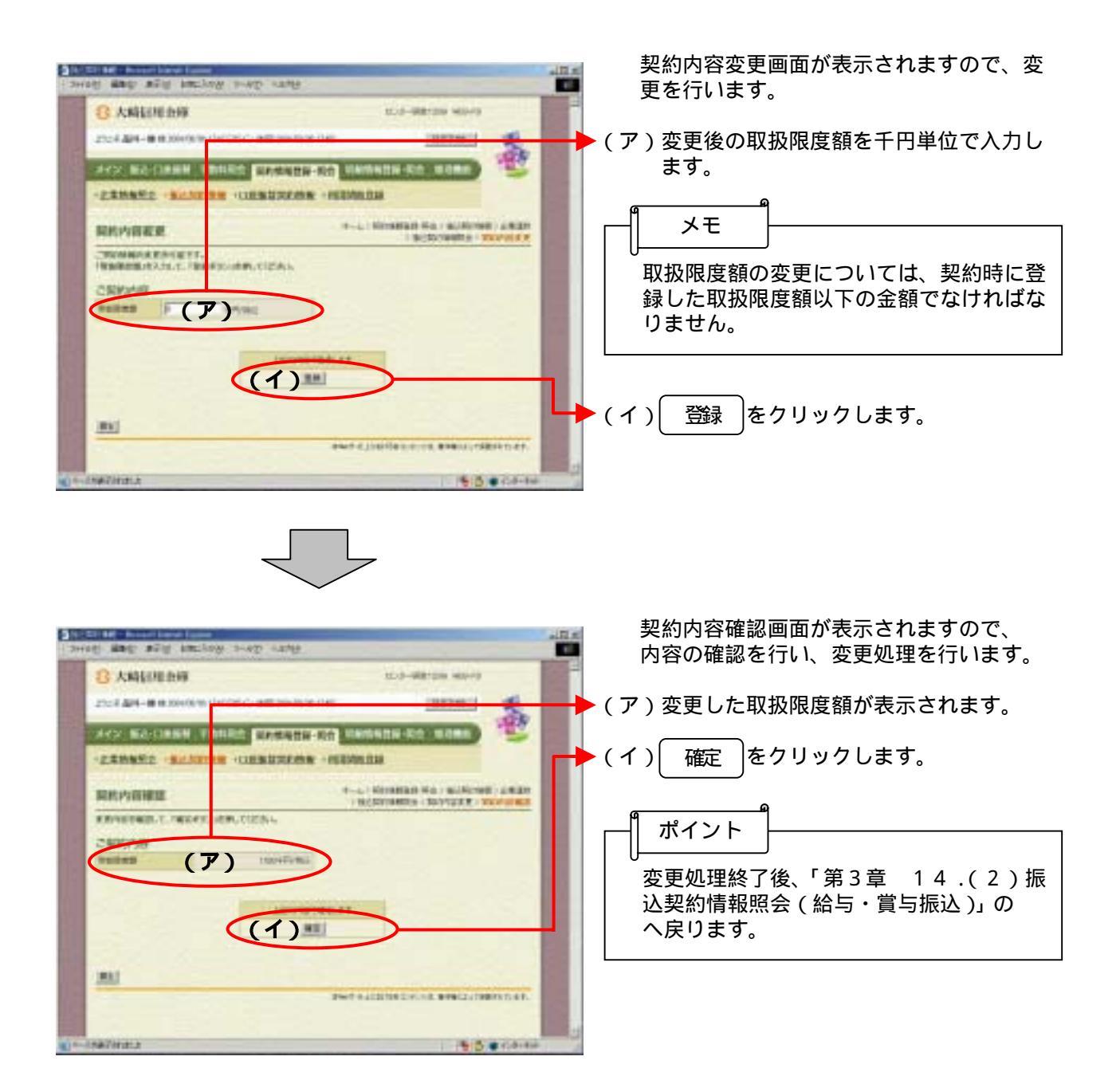